How to sign into GBC computers, GBC Student email, Microsoft Office & Adobe

Your account is only active only while you are enrolled into credit classes

## What is my initial password?

- The first three letters of your last name, with the first letter capitalized, followed by
- The first three letters of your first name, with the first letter capitalized, followed by

## Using Rapid Identity to reset password

 To reset your password visit <u>HTTPS://ARMS.ELKO.GBCNV.EDU</u>. This will work both on campus and at home. If you are using a GBC machine there will be a "GBC-RapidIdentity" icon on the desktop. <u>Your username and password will be the same 10-Digit ID and</u> <u>password used to log into the computers.</u>

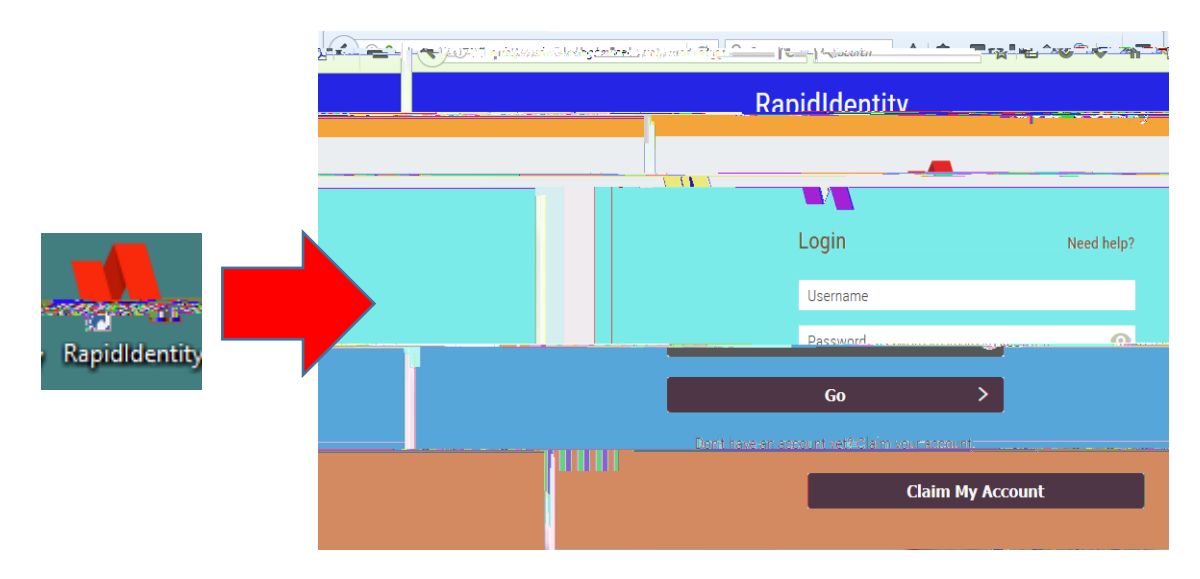

3. Create your Security Questions

1<sup>st</sup> one will an answer, then click the 2<sup>nd</sup> one, "YOUR CHOICE". You will create your own question and answer, then click save:

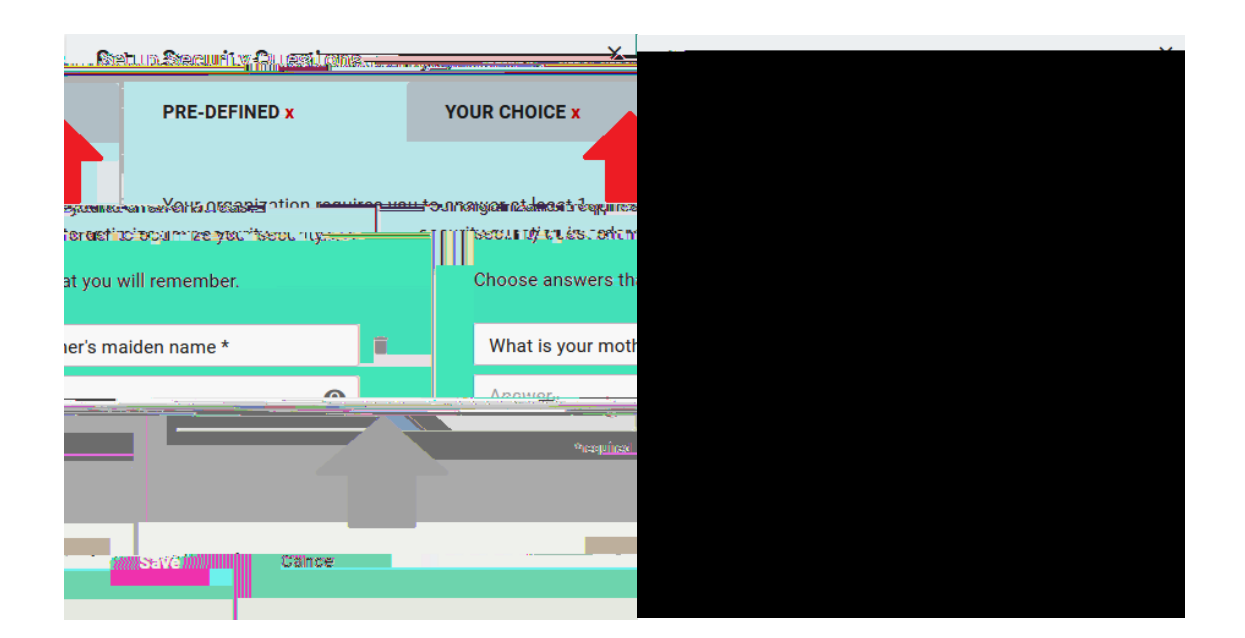

4. Click your name and "Change Password":

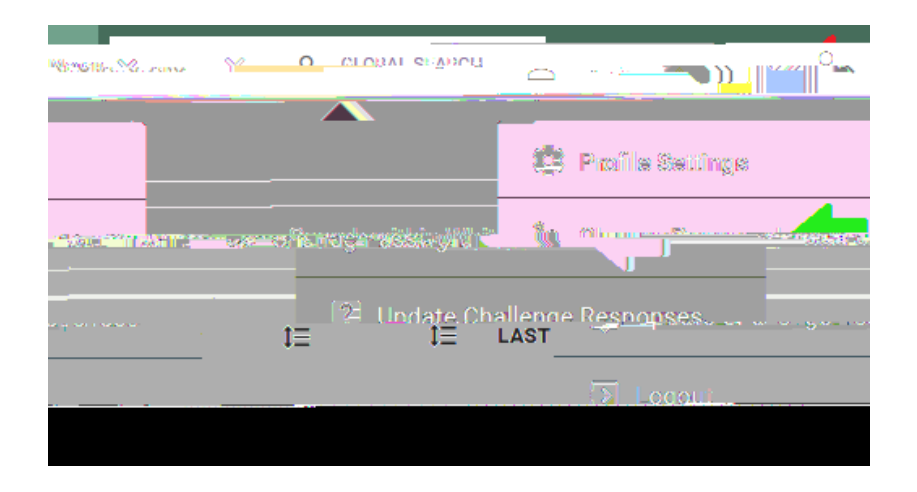

"CURRENT PASSWORD" may be your birthday default or which ever password Helpdesk provided to you. You will then enter your new password and confirm it once more:

| Change Password                                                   | Х                                                                                                    |
|-------------------------------------------------------------------|----------------------------------------------------------------------------------------------------|
|                                                                   | Uetal ຫ⊰ນັກຂະໜິດກະ ∹ວ) ຫ                                                                                                    |
| ้<br>กลุกมีเกิดต่องป่า การสารประสงกลองราช เคลื่อไหลงการเป็นสารการ |                                                                                                    |
|                                                                   | Dassword Policy:                                                                                                    |
| s                                                                 | At least 8 character                                                                                                    |
| Lippercaster exter                                                | • At.east                                                                                                    |
| Association and a state same and a state of the second            | ي يوج - الحد ح                                                                                                    |
| At least 1 number                                                 |                                                                                                    |
| sumer sa mes                                                      | <ul> <li>Workerterbeteskeine centerbeteskeine centerbeteskeine volum</li> <li>Wouringeweine centerbeteskeine in volum</li> </ul> |
| en on Useer ([5                                                   | Summe: Sign_name: Title: Telephone Number                                                                                        |
|                                                                   |                                                                                                    |
|                                                                   | NO INTERVISION IN COMON                                                                                                    |
|                                                                   |                                                                                                    |
|                                                                   |                                                                                                    |
|                                                                   |                                                                                                    |
|                                                                   |                                                                                                    |
|                                                                   |                                                                                                    |
|                                                                   |                                                                                                    |
|                                                                   |                                                                                                    |
|                                                                   |                                                                                                    |
|                                                                   |                                                                                                    |
|                                                                   |                                                                                                    |
|                                                                   |                                                                                                    |
|                                                                   |                                                                                                    |
|                                                                   |                                                                                                    |
|                                                                   |                                                                                                    |
|                                                                   |                                                                                                    |
|                                                                   |                                                                                                    |

This will change your password that you will use for your GBC student email, library database, computer login & Wi-Fi. You will also use it for Microsoft Office & Adobe on GBC computers and at home if needed.

## What is my student Google email?

5. You will use your Google email to sign into Microsoft Office (Word, Excel, PowerPoint) & Adobe Acrobat.

Log into Rapid Identity from Step 2. Click on your name and select "Profile Settings":

HTTPS://ARMS.ELKO.GBCNV.EDU

Logging into GBC Student email

6.

If you receive the following window, uncheck "Allow my organization to manage my device" or it may fail to activate:

How to Sign into Adobe Acrobat for on campus only:

8.

Your browser will open, enter your Google Account along with your password from step 2:

Once entered correctly, you should see a confirmation window:

You should only need to use Adobe Acrobat if PDF editing is required. If you are only needing